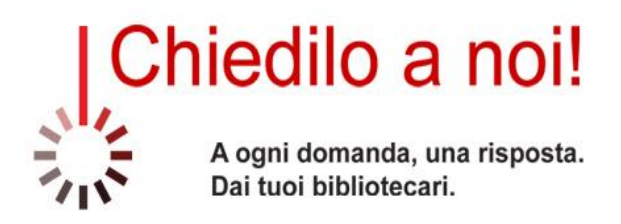

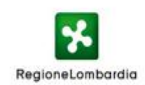

# Sistema Bibliotecario Nord-Est Milano Sistema Bibliotecario della Bassa Pianura Bergamasca (BG) Sistema Bibliotecario Valle Seriana (BG) Sistema bibliotecario Seriate - Laghi (BG)

# Manuale operativo per l'utilizzo di Question Point

Revisione 1.1 - marzo 2015

# Sommario

| Premessa                                                      | 3  |
|---------------------------------------------------------------|----|
| Autenticazione su QuestionPoint                               | 4  |
| Pagina di accesso a Question Point                            | 4  |
| l ruolo di Amministratore                                     | 5  |
| Controllo dello stato delle richieste                         | 5  |
| Assegnazione di una richiesta                                 | 6  |
| l ruolo dell'Amministratore di biblioteca                     | 8  |
| l ruolo del Bibliotecario                                     | 9  |
| Presa in gestione di una richiesta da parte del bibliotecario | 10 |
| Auto-assegnazione di una richiesta da parte del bibliotecario | 12 |
| Risposta alla domanda                                         | 13 |
| Codici descrittivi                                            | 16 |
| Script personali                                              | 17 |
| Aggiunta di una nota                                          | 20 |

### Premessa

Questa è una breve guida operativa rivolta agli rivolta ai bibliotecari che collaborano al progetto "Chiedilo a noi!". Avrà modo di mantenersi aggiornata e migliorare grazie a tutti coloro che segnalano errori, lacune o proposte scrivendo a <u>info@chiediloanoi.it</u>.

Il progetto "Chiedilo a noi!" si basa sull'utilizzo di due piattaforme web: <u>www.chiediloanoi.it</u> e <u>www.questionpoint.org</u>.

La prima, <u>www.chiediloanoi.it</u>, è costituita da:

• un modulo da compilare per gli utenti che intendono inviare una richiesta informativa

• una guida in linea per gli utenti

 un'area per i bibliotecari dove sono disponibili materiali di consultazione (linee guida del servizio, manuale operativo, materiali distribuiti ai corsi di formazione realizzati), nominativi dei colleghi che aderiscono operativamente.

La seconda, <u>www.questionpoint.org</u> (OCLC), raccoglie le richieste informative formulate tramite Chiediloanoi. Per la descrizione di tutta la piattaforma si rimanda alla documentazione che è disponibile in lingua inglese<sup>1</sup>. La piattaforma Question Point ad uso dei bibliotecari è interamente disponibile in lingua italiana<sup>2</sup>.

Il servizio si basa sulla partecipazione dei bibliotecari che hanno ruoli e competenze diverse in funzione delle disponibilità dichiarate. Ogni bibliotecario può comunque ricoprire contemporaneamente più ruoli. I possibili ruoli sono: amministratore, amministratore di biblioteca, bibliotecario.

<sup>&</sup>lt;sup>1</sup> http://www.oclc.org/support/services/questionpoint/documentation.en.html

<sup>&</sup>lt;sup>2</sup> Nel caso in cui si rilevassero termini errati o poco chiari nel contesto, si prega di segnalarli a <u>info@chiediloanoi.it</u> per provvedere alla loro correzione.

### Autenticazione su QuestionPoint

Per collegarsi al portale di QuestionPoint (QP) è necessario andare alla pagina principale <u>www.questionpoint.org</u>:

- effettuare login
- modificare la lingua d'uso<sup>3</sup>
- inserire le proprie credenziali (già richieste ed assegnate dall'Amministratore)

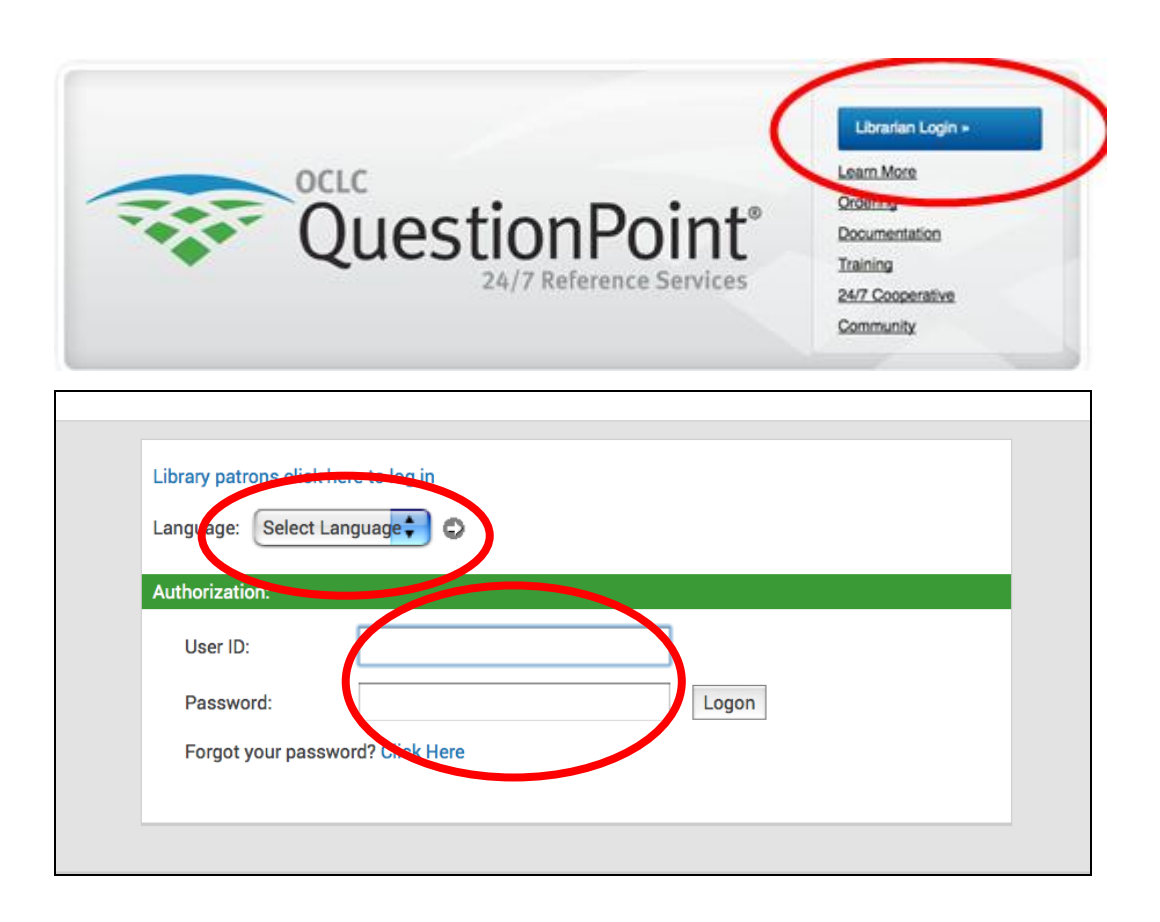

### Pagina di accesso a Question Point

Una volta autenticati, si viene reindirizzati nella homepage che corrisponde all'area "Il mio QuestionPoint".

<sup>&</sup>lt;sub>3</sub> Per collegarsi direttamente all'interfaccia in lingua italiana: <u>http://goo.gl/9JdJ8e</u>

| mio QuestionPoint                           | Home   Reimpost                                                         | ta ora Esci Seleziona servizio                        |  |
|---------------------------------------------|-------------------------------------------------------------------------|-------------------------------------------------------|--|
| Home Report                                 | Istituzione: CHIEDI                                                     | ILO A NOI! (13801) Logo OCLC: ITCT                    |  |
|                                             |                                                                         |                                                       |  |
| Le mie domande                              | Avvisi gruppo sottoscrittori (Nessuno)                                  | English 🔽 🚭                                           |  |
| Nuovo: 0                                    | Avvisi QuestionPoint                                                    |                                                       |  |
| Attiva: 0<br>Elenchi domande                | Ultimi aggiornati: Feb 15, 2015 Maintenance Complete Sunday<br>Feb 15th | Biog   QuestionPoint Wiki Documentazione   Formazione |  |
| Nuovo: 2                                    | QuestionPoint service install is now complete                           | Modulo feedback   Framebuste                          |  |
| Non assegnate: 0<br>Attiva: 10<br>Trova ID: | and service has been restored.                                          | Cooperativa di reference<br>24/7                      |  |
| Aggiungi una domanda                        | Avvisi istituzione                                                      | Liste Membri 🗸 🔻                                      |  |

QP è composto da 7 "servizi":

- Il mio Question Point
- Amministratore (visibile solo agli utenti di tipo "Amministratore")
- Chiedi
- Chat
- Knowledge Base
- Profilo
- Report

Per spostarsi da un servizio all'altro è necessario utilizzare il menù a tendina posto in alto a destra con l'indicazione "Seleziona Servizio".

### Il ruolo di Amministratore

### Controllo dello stato delle richieste

Accedendo al servizio "Il mio Question Point" l'amministratore ha un riepilogo della situazione delle richieste.

### Il mio QuestionPoint

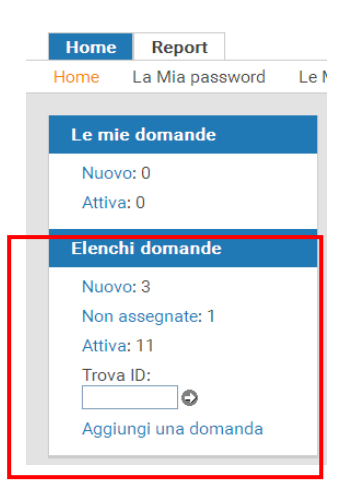

Nella colonna sotto l'etichetta "Elenchi domande" sono riportati:

- le richieste ("Nuovo") arrivate dagli utenti;
- le richieste non ancora assegnate dall'amministratore ("Non assegnate");
- le richieste che sono già state prese in consegna da qualche operatore non ancora chiuse ("Attive".)

L'amministratore deve controllare che alla voce "Non assegnate" ci sia un valore diverso da "0".

In questo caso apre il link "Non assegnate" e per ogni singola richiesta decide a quale bibliotecario assegnarla.

# Assegnazione di una richiesta

L'amministratore riceve automaticamente una mail che informa dell'arrivo di un quesito tramite il servizio "Chiedilo a noi!".

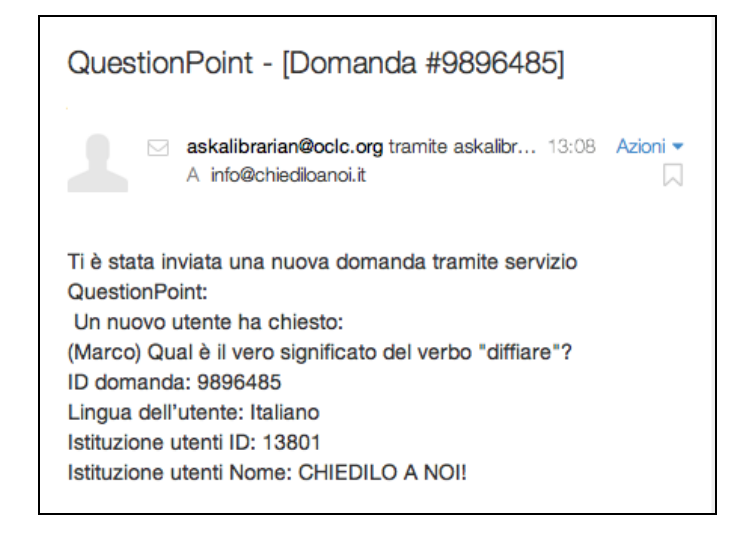

L'amministratore si collega alla pagina di QP e controlla l'area del riepilogo delle richieste inviate:

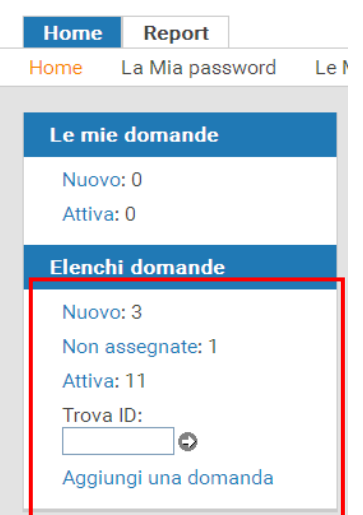

Il mio QuestionPoint

Ad esempio: Nella sezione "Elenchi domande" è segnalata la presenza di 3 "Nuovo", di cui 1 "Non assegnate" e 11 "Attive".

Il testo della domanda è a sua volta un link che permette di entrare nella "Domanda completa", e mostra tutti i dettagli del quesito.

L'amministratore utilizzando il menù a tendina "Assegna a" sceglie il bibliotecario o la biblioteca tra quelle disponibili e assegna la richiesta.

| Domande Le mie domande Nuova domanda Impostazioni Report Cronologia servizi |                                           |
|-----------------------------------------------------------------------------|-------------------------------------------|
| Attive   Nuovo   In sospeso   Riorientate   Risposte   Chiuse   Tutti       |                                           |
| Domanda completa << 1 di 8 >>   Torna all'elenco                            | Stampa visualizzazi                       |
|                                                                             |                                           |
| Risposta Sollecita Aggiungi nota Angiungi                                   | Sposta In · · D                           |
| Dettaglio der tuda                                                          |                                           |
| In carico a: Non assegnate                                                  | Status: ?                                 |
| Lin auro Holiono                                                            | Ric vuta: 15:40:06 2015/03/09 (GMT +0100) |
|                                                                             |                                           |
| Letitutionus ChileDillo A NOTI                                              |                                           |
| In the Comune abiti: Milano                                                 |                                           |
| Età:                                                                        |                                           |
| Motivo della richiesta: non indicata                                        |                                           |
| Dove hai già cercato:                                                       |                                           |
| Scadenza: tre giorni                                                        |                                           |
| Indirizzo IP: 89.96.208.98                                                  | NOTAL Per utilizzare i menù a tendina     |
| Cronologia domanda                                                          |                                           |
| Utente: TEST<br>15:40:06 2015/03/09 (GMT ±0100)                             | all'interno di QP, è bene ricordare che,  |
| QuestionPoint   Ask a Librarian                                             | dopo aver scelto l'opzione desiderata, è  |
| nde Le mie domande Nuova domanda Impostazioni Report Cronologia servizio    |                                           |
| Nuovo   In sospeso   Riorientate   Risposte   Chiuse   Tutti                | rendere effettiva la selezione.           |
| anda completa << 1 di 11 >>   Torna all'elenco                              |                                           |

| Patron:   | Marco <mino.brezza@gmail.com></mino.brezza@gmail.com> |   |   |
|-----------|-------------------------------------------------------|---|---|
| Assigned: | SERIATE - Marco Azzerboni (0)                         | • | Đ |
| Language: | Italian                                               |   |   |

L'assegnazione della domanda è stata aggiornata

| Assegnazioni domande aggiornate.                                    |
|---------------------------------------------------------------------|
| comanda completa << 1.di 111coma all'elenco                         |
| Full Question   Return to List                                      |
|                                                                     |
| Answer Add Note Add Descriptive Codes Change Patron E-mail Refer To |
| Question Detail                                                     |
| Patron: Marco <mino.brezza@gmail.com></mino.brezza@gmail.com>       |
| Assigned: SERIATE – Marco Azzerboni (1)                             |
| Language: Balian                                                    |

La situazione di riepilogo, per l'amministratore, è diventata:

| My Questions   |  |
|----------------|--|
| New: 0         |  |
| Active: 0      |  |
| Question Lists |  |
| New: 1         |  |
| Unassigned: 0  |  |
| Active: 1      |  |
| Find ID:       |  |
| Add a Question |  |

con una richiesta "Nuovo", ancora "Attiva", e nessuna "Non assegnate". Il lavoro dell'amministratore è per il momento terminato.

## Il ruolo dell'Amministratore di biblioteca

Accedendo al servizio "Il mio Question Point", l'amministratore di biblioteca ha un riepilogo della situazione delle richieste. L'amministratore di biblioteca riceve una mail nella casella di posta registrata in QP ogniqualvolta arriva una richiesta per la biblioteca.

#### Il mio QuestionPoint

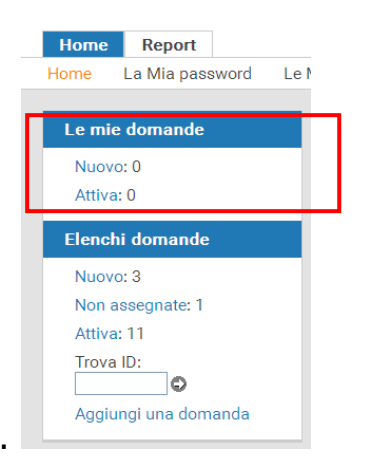

Nella parte alta della colonna di sinistra sotto l'etichetta "Le mie domande" sono riportati:

- le richieste ("Nuovo") assegnate alla propria biblioteca;
- le richieste ("Attiva") che sono già state prese in consegna non ancora chiuse.

Se ci sono richieste "Nuovo" è necessario aprire il relativo link e per ciascuna richiesta procedere all'assegnazione ad uno degli operatori della propria biblioteca.

### Il ruolo del Bibliotecario

Accedendo al servizio "Il mio Question Point", il bibliotecario ha un riepilogo della situazione delle richieste.

# Il mio QuestionPoint

| Home    | Report          |      |
|---------|-----------------|------|
| Home I  | La Mia password | Le N |
|         |                 |      |
| Le mie  | domande         |      |
| Nuovo   | : 0             |      |
| Attiva: | 0               |      |
| Elenchi | domande         |      |
| Nuovo   | : 3             |      |
| Non as  | segnate: 1      |      |
| Attiva: | 11              |      |
| Trova I | D:              |      |
| Aggiun  | igi una domanda |      |

Nella parte alta della colonna di sinistra sotto l'etichetta "Le mie domande" sono riportati:

- le richieste ("Nuovo") assegnate alla propria biblioteca;
- le richieste ("Attiva") che sono già state prese in consegna non ancora chiuse.

Se ci sono richieste "Nuovo" è necessario aprire il relativo link e per ciascuna richiesta procedere alla gestione secondo le modalità descritte di seguito.

### Presa in gestione di una richiesta da parte del bibliotecario

All'indirizzo di posta elettronica del bibliotecario a cui è stata assegnata una richiesta, sarà inviata una mail di notifica.

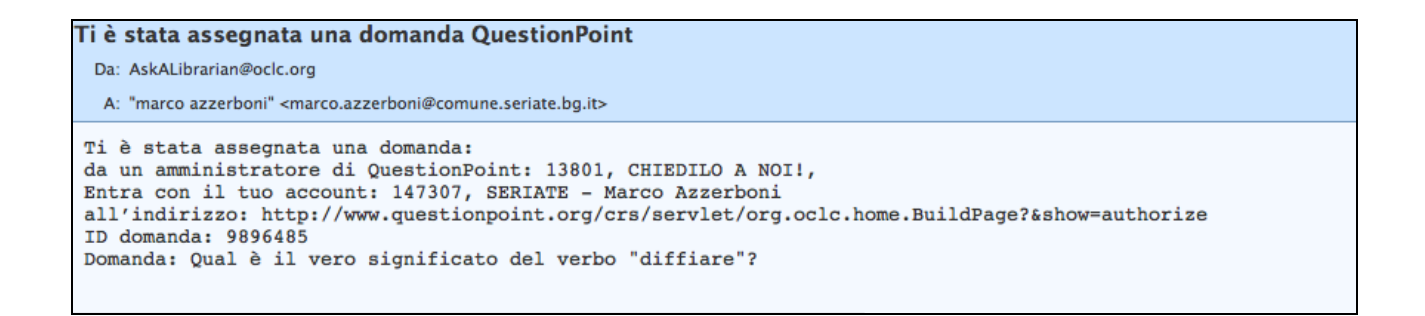

Il bibliotecario si deve collegare a QP con le sue credenziali e gestire la richiesta assegnata.

|                                                                                                    |                                                                                                    | My Questio                                                                           | ns                                                                                                    |
|----------------------------------------------------------------------------------------------------|----------------------------------------------------------------------------------------------------|--------------------------------------------------------------------------------------|----------------------------------------------------------------------------------------------------|
|                                                                                                    |                                                                                                    | New: 1                                                                               |                                                                                                    |
|                                                                                                    |                                                                                                    | Active: 1                                                                            |                                                                                                    |
|                                                                                                    |                                                                                                    | Active. 1                                                                            |                                                                                                    |
|                                                                                                    |                                                                                                    |                                                                                      |                                                                                                    |
| ly New Questions                                                                                                    |                                                                                                    |                                                                                      |                                                                                                    |
| [Pafrach List]                                                                                                    |                                                                                                    |                                                                                      |                                                                                                    |
| Sort by: ID   Received   Updated                                                                                                    |                                                                                                    |                                                                                      |                                                                                                    |
| 9896485: Qual è il vero significato del verbo "diffiare"?                                                                                                    |                                                                                                    |                                                                                      |                                                                                                    |
| Received: 13:08:46 2014/10/05 (GMT +0200) Updated: 12                                                                                                    | 3:08:46 2014/10/05 (                                                                                                    | GMT +0200)                                                                           |                                                                                                    |
| 🗌 🚽 — Select Action – 📑 🕞                                                                                                    |                                                                                                    |                                                                                      |                                                                                                    |
|                                                                                                    |                                                                                                    |                                                                                      |                                                                                                    |
|                                                                                                    |                                                                                                    |                                                                                      |                                                                                                    |
|                                                                                                    |                                                                                                    |                                                                                      |                                                                                                    |
| Question one Ask a Librarian                                                                                                    |                                                                                                    |                                                                                      |                                                                                                    |
| ternende <mark>Lennie demande Nerva daroanda Bryneitadoni Raport.</mark><br>Nive   Varez So segmer   Kerkedato Raporta Chiese Bath                                                                                                    | Cronologia servitio                                                                                                    |                                                                                      |                                                                                                    |
| Terminde Termie demande Skrova daroanda Singnetiatieri Raguet<br>Nive   Vares Secondaris (Electristate Reports Chine Sally<br>omanda completa   Terma all'elenco<br>Tarpasta Present Economicani Aggiung meta Aggiung conficieles                                                                                                    | Gronologia servitie                                                                                                    | unun - Attegre                                                                       | c- ×0                                                                                                    |
| Internation         Second demande         Second demande         Second dem                                                                                                    | Grennlogia orreitin                                                                                                    | inum - Assegre                                                                       | c- × 0                                                                                                    |
| Termente Le mie damande - Norva damanda Impretationi Raport<br>Nive   Norve In second   Berkentate Raport Ohre Law<br>omanda completa   Terme all'elenco<br>Dettej i diferenzi forme all'elenco<br>Dettej i diferenzi forme all'elenco<br>Dettej i diferenzi forme all'elenco<br>Dettej i diferenzi forme all'elenco<br>Dettej i diferenzi forme all'elenco<br>Dettej i diferenzi forme all'elenco<br>Dettej i diferenzi forme all'elenco                                                                                                    |                                                                                                    | Turnun Assects                                                                       | c − YO<br>Status: ?                                                                                                    |
| Internation         Internation         Internation         Internation         Report           Novel         Second accomplete         Exclored accomplete         Exclored accomplete                                                                 | Gronologia servitie<br>antituri antiches e ener<br>2) V Q                                                                                                    | name - Assegre                                                                       | E – ⊻ O<br>Status: ?<br>Ricevuta: 1173523730853(04                                                                                        |
| Internation         Second and Superstation         Report           Bive 1 Superson 1 Environments         Departs         Date           Commandia completa 1 Torma all'elence         Departs         Date           Environt         Departs         Departs         Date           Departs         Departs         Departs         Date           Departs         Departs         Departs         Date           Departs         Departs         Departs         Departs           Departs         Departs         Departs         Departs           Departs         Departs         Departs         Departs           Departs         Departs         Departs         Departs           Departs         Departs         Departs         Departs           Departs         Departs         Departs         Departs           Departs         Departs         Departs         Departs           Departs         Departs         Departs         Departs           Departs         Departs         Departs         Departs           Departs         Departs         Departs         Departs           Departs         Departs         Departs         Departs           Departs                                                                                                    | Cronologia servicia<br>neltitri problem e mod<br>2) Y O<br>a fancastic actoica a d                                                                                                    | nformación posto, 2 ce                                                               | E = ¥ ©<br>Status: ?<br>Ricevuta: 11 1 52 21 103 21 (04<br>fate ; Ail cock tark your clog.51 cre 5est g                                   |
| Internation         Termination         Termination <thtermination< th=""> <thtermination< th=""></thtermination<></thtermination<>                                                                                                    | Cronologia servicio<br>Internet vertificamente<br>2) V O<br>a fanastia Acasia a d                                                                                                    | Neurone - Assected<br>Nformación posto, 2 de                                         | E = ♥ ♥<br>Status: ?<br>Ricevota: 1:15227:50051(64<br>finte y Ail bock=ark your clogAlitre Sect.g.                                        |
| Internet         Termin damande         Nerva damanda         Improvisioni         Report           Bive   Nove : Screepese   Biverstate: Report Otion: Screepese         Biverstate: Otion: Screepese         Biverstate: Otion: Screepese           Omanda completa   Terms all'elence         Biverstate: Screepese         Biverstate: Screepese         Biverstate: Screepese           Descreepese         Biverstate: Screepese         Biverstate: Screepese         Biverstate: Screepese           Descreepese         Biverstate: Screepese         Biverstate: Screepese         Biverstate: Screepese           Descreepese         Biverstate: Screepese         Biverstate: Screepese         Biverstate: Screepese           Descreepese         Biverstate: Screepese         Biverstate: Screepese         Biverstate: Screepese           Descreepese         Biverstate: Screepese         Biverstate: Screepese         Biverstate: Screepese           Descreepese         Biverstate: Screepese         Biverstate: Screepese         Biverstate: Screepese           Biverstate: Screepese         Biverstate: Screepese         Biverstate: Screepese         Biverstate: Screepese                                                                                                    | Cronologia servicio<br>Column sublicitarescon<br>Column solution<br>a fancastic Accata ard                                                                                                    | Norman Assects.                                                                      | C = ♥ ♥<br>Status: ?<br>Ricevota: 1:1:0232:50023(04<br>fote y ∆il cock=ark your clogAl tre Scit g                                         |
| Internet         Le mix damande         Morea damanda         Improvisioni         Report           Mixel Marcel Screenes   Markedale Reports Obre         Series         Series         Series           comanda completa   Terms all'elence         Series all'elence         Series all'elence           Derragio d'Aller         Menter Marcel (1971)/11/201001017         Series all'elence           Derragio d'Aller         Menter Marcel (1971)/11/201001017         Series all'elence           Derragio d'Aller         Menter Marcel (1971)/11/201001017         Series all'elence           Derragio d'Aller         Dellocolo V Oristing General (1980)           Lingue: terre         Dellocolo V Oristing General (1980)           Damanda: [10060017] Definicity, alette         Settazione utente: C40001, 2 A 200           In che Comune abiti: 3ch-c2         Individue 2 Allette           Individue 2 Allette         States allette                                                                                                    | Gronologia servitia<br>Gronologia servitia<br>Gronologia<br>Gronologia<br>a fancastia Astaka ard                                                                                                    | Normal Ássegte.                                                                      | E = ¥⊘<br>Status: ?<br>Ricevotai 1:11922:10021(04<br>fote y Ail totk=ark sour titopAiltre Sest g                                          |
| Ite mic damande         Morea damanda         Importationi         Report           Ownerde         Serverper   Moreadale         Nepreta         Ownerde         New           Ommanda         Completa           Terms all'elence         New         New         New           Ownerde         Newsel         Newsel         Newsel         Newsel         New         New           Ownerde         Newsel         Newsel         Newsel         Newsel         New         New           Ownerde         Newsel         Newsel         Newsel         New         New         New           Description         Newsel         Newsel         Newsel         Newsel         New         New                                                                                                    | Cronologia servicia<br>Column Columnation<br>Column Columnation<br>Columnation Accession and<br>Friend Hormothy Column La                                                                                                    | nformative posts, 2 ce                                                               | E = ♥ ♥<br>Status: ?<br>Ricevota: 1:1:02:1:500:11(04<br>finte :: Ail cock=ark go.r.:clog.61:*e Sect.g.<br>Big 4 1:1:Encloser cooged       |
| Internet         Le mix damande         Marca damanda         Improvisioni         Report           Unvertisione         Marca damanda         Marca damanda         Marca damanda         Marca damanda           Omanda completa   Terms all'elence         Marca damanda         Marca damanda         Marca damanda         Marca damanda           Description         Marca damanda         Marca damanda         Marca damanda         Marca damanda           Description         Marca damanda         Marca damanda         Marca damanda         Marca damanda           Description         Marca damanda         Marca damanda         Marca damanda         Marca damanda           Description         Marca damanda         DCLCGEND V Dristing Gazetri (         Lingua: takno           Damanda:         [:0:06:017]         Definicity, abst.         Betta damanda           Bistinzione utente:         CHEDI; D Marca damanda         Marca damanda           Bistinzione utente:         CHEDI; D Marca damanda         Marca damanda           Bistinzione utente:         CHEDI; D Marca damanda         Marca damanda           Bistinzione utente:         CHEDI; D Marca damanda         Marca damanda           Bistinzione utente:         CHEDI; D Marca damanda         Marca damanda           Bistinzione utente:         CHEDI                                                                                                    | Cronologia servitio                                                                                                    | niormatics posts, 2 to<br>niormatics posts, 2 to<br>nioty = bookransyturi            | E = ♥ ♥<br>Status: ♥<br>Ricevota: 1: 2:02:: 500:: (04<br>fnte y Ail :ock=ark your :logAl tre Scit g<br>Nog 4 fri Entfigger cooged         |
| Internet         Internet         Neuronal Superstanding         Neuronal Superstanding         Neuronal Su | Cronologia servitic<br>antiture anticidea e source<br>a fancastic Ascala and<br>In and the resize case for<br>anticol anticidea exception                                                                                                    | nformative posts, 2 to<br>nformative posts, 2 to<br>drody = bookramsyster<br>Natural | E – Y O<br>Status: ?<br>Ricevuta: "t" i \$230" 1000" (OH<br>fn to y Ail pock" ark your plogAl tre boot g<br>Nag – tri Enstygen waagaal    |
| Termine damande         Morea damanda         Impretiation         Report           New   Morea Screeper   Backentale         Reports         Okree Screeper   Backentale         Reports         Okree Screeper   Backentale         Reports         Date           omanda completa   Torma all'elence         Morea all'elence         Morea all'elence         Morea all'elence           Decregit d'arres         Morea all'elence         Morea all'elence         Morea and all'elence           Decregit d'arres         Morea all'elence         Morea and all'elence         Morea and all'elence           Decregit d'arres         Morea and all'elence         Morea and all'elence         Morea and all'elence           Decregit d'arres         Uneate: Morea screen and all'elence         Morea and all'elence         Morea and all'elence           Decregit d'arres         Uneate: Morea screen and all'elence         Morea and all'elence         Morea and all'elence           Decregit d'arres         DecleGCND V Or sline Screen i         Lingua: visco         Demanda: [.0106021] Definicity, alet           Demanda:         [.0106021] Definicity, alet         Screen all'elence         Morea and all'elence           Bistituzione utente:         0.010021] Definicity, alet         Morea all'elence         Morea all'elence           Indivizea 191         Definica all'elence         Definica all'el                                                                                                    | Cronologia servicia<br>nel 1971 - Stoldie a consel<br>20                                                                                                    | ndonia - Assegra<br>ndorraciós posto, 2 de<br>trasta - book nancydari<br>technolo    | E = Y O<br>Status: ?<br>Ricevutar 11 1 S2 21 103 21 (04<br>fin to y Ail cock Tark sour clog. All the Sont g<br>Nog 4 In Entlyzer cooged   |
| Terminde         Terminde                                                                                                    | Cremelogia servicia<br>Militări (Crefifica comel<br>2) (*) (*)<br>a fancastic Aelaka ard<br>Ir and ficturetze casa fan<br>militări                                                                                                    | nformative posts, 2 te<br>nraty = bookrantytari<br>tenaty                            | E = Y O<br>Status: ?<br>Ricevuta: "t" i S2 21" 100/11 (04<br>'n to y Ail Jock "ark your clogAlcre Sect g<br>tog 4 1*1 Entit 2200 coorgan! |
| Invia risposta         Neuronalia         Improvision         Report         Report <threport< th=""> <threport< th=""> <threport< th=""></threport<></threport<></threport<>                                                                                                    | Cremologia servitic<br>addition and and a servitic<br>a factatic Aesistant<br>friend for retworks and<br>friend for retworks and<br>friend for retworks and<br>friend for retworks and<br>friend for retworks and<br>for an an an an an an an an an an an an an | nformatus posta, 2 ce<br>nformatus posta, 2 ce<br>ninstr = bookranoptici<br>naturati | E - Y O<br>Status: ?<br>Ricevutar 11 1 S2 21 103 21 (94<br>fate y Ail cock tark your clog. Altre Sont g<br>Nog - Int Entlyzer cooged      |

Le opzioni principali a disposizione del bibliotecario sono associate ai 5 bottoni presenti nella parte superiore e ripetuti in quella inferiore della pagina:

- Risposta: rispondere alla richiesta;
- <u>Respingi assegnazione</u>: rifiutare la richiesta. Il programma consente al bibliotecario di rifiutare una domanda a lui assegnata ma di questa azione

va tempestivamente avvisato l'Amministratore con una mail a info@chiediloanoi.it affinché provveda alla riassegnazione.

N.B.: La domanda si rifiuta soltanto in circostanze eccezionali!

- <u>Aggiungi nota</u>: aggiungere righe di commento ad uso interno (sono infatti visibili solo agli utenti QP, quindi agli amministratori e ai bibliotecari);
- <u>Aggiungi codici descrittivi</u>: associare alla richiesta alcuni campi descrittivi che saranno utili poi per le statistiche sull'uso del servizio;
- <u>Modifica mail utente</u>: modificare l'indirizzo mail dell'utente che ha inoltrato la richiesta

### Auto-assegnazione di una richiesta da parte del bibliotecario

Ogni bibliotecario può prendere in carico una richiesta prima che l'amministratore l'abbia ancora assegnata. Per farlo è sufficiente:

- aprire l'elenco delle richieste "Non assegnate" (come se fosse l'amministratore...);
- selezionare la richiesta che vuole prendersi in carico;
- nel menù a tendina "Assegna a" selezionare la voce "Assegna" rendendola operativa cliccando sulla freccia.

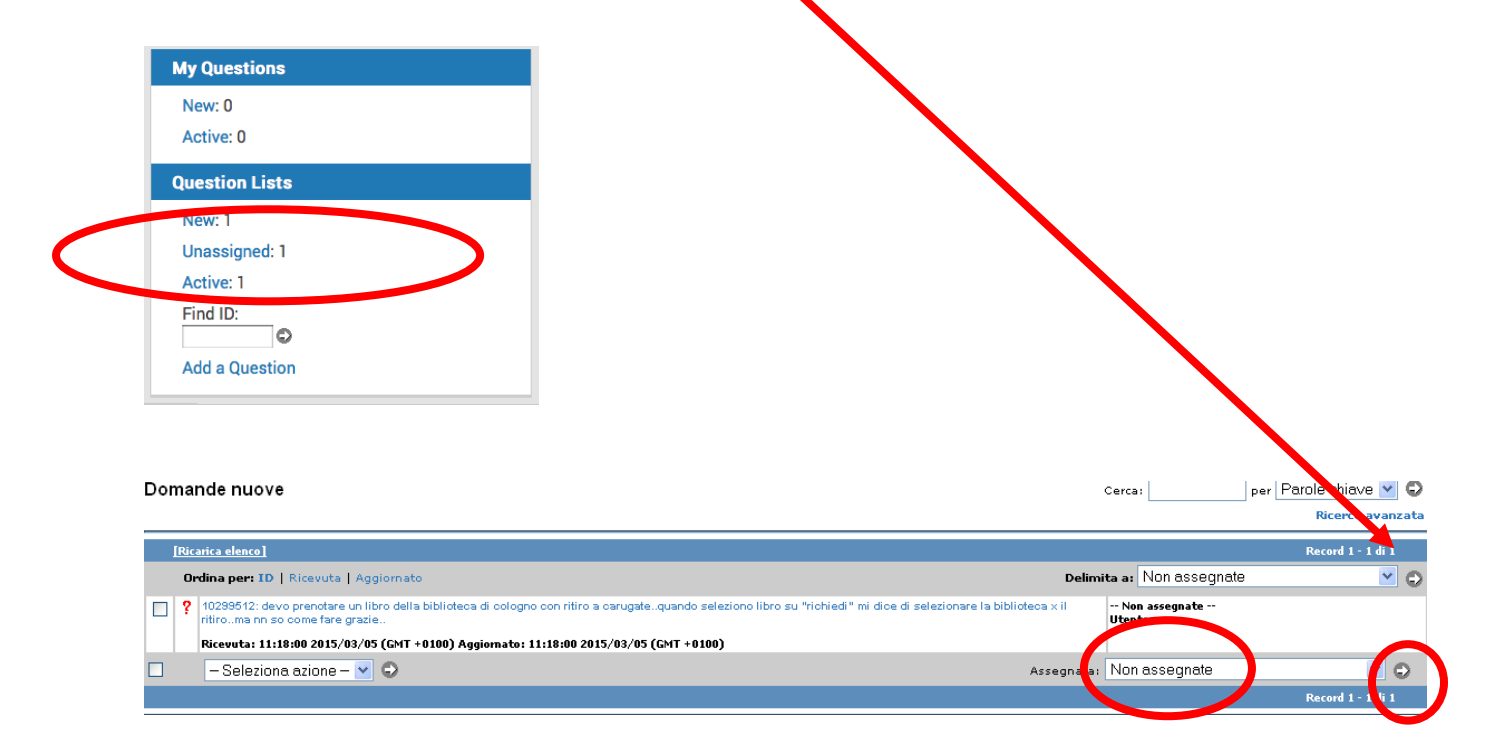

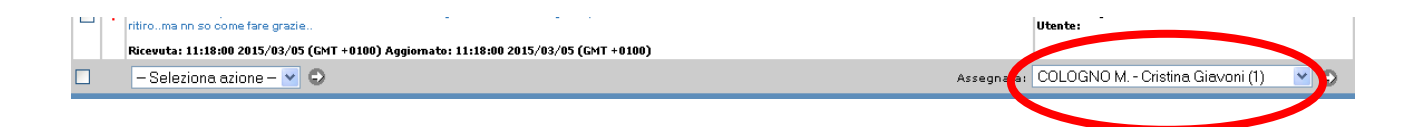

### Risposta alla domanda

| Domande               | Le mie domande                                                        | Nuova domanda                           | Impostazioni       | Report      | Cronologia servizio         |                |                          |            |             |
|-----------------------|-----------------------------------------------------------------------|-----------------------------------------|--------------------|-------------|-----------------------------|----------------|--------------------------|------------|-------------|
| Attive   Nuc          | Attive   Nuovo   In sospeso   Riorientate   Risposte   Chiuse   Tutti |                                         |                    |             |                             |                |                          |            |             |
| Rispondi alla domanda |                                                                       |                                         |                    |             |                             |                |                          |            |             |
|                       |                                                                       |                                         |                    |             |                             |                |                          |            |             |
| Invia r               | isposta Richiedi cl                                                   | niarimento Invia                        | messaggio          | Salva bozi  | za Annulla                  |                |                          |            |             |
|                       | I                                                                     | a: Marco <n<br>Domanda: [1030066</n<br> | 1] Buongiorno, des | idero saper | e se sono disponibili testi | sulla cucina f | iuturista. <b>[Vis</b> t | a domand   | a completa] |
|                       |                                                                       |                                         |                    |             |                             |                |                          |            |             |
|                       |                                                                       |                                         |                    |             |                             |                |                          |            |             |
|                       |                                                                       |                                         |                    |             |                             |                |                          |            |             |
|                       | Madifiaa -                                                            | Formata -                               |                    | Incor       | ioni –                      |                |                          |            |             |
|                       |                                                                       | Formato +                               | visualiza +        | inser       |                             |                |                          |            |             |
|                       | • •                                                                   | BI⊻                                     | ΞΞ                 | 3           |                             |                | <u>A</u> -               | <u>A</u> - | •           |
|                       |                                                                       |                                         |                    |             |                             |                |                          |            |             |
|                       |                                                                       |                                         |                    |             |                             |                |                          |            |             |
|                       |                                                                       |                                         |                    |             |                             |                |                          |            |             |
|                       |                                                                       |                                         |                    |             |                             |                |                          |            |             |
| Risposta              |                                                                       |                                         |                    |             |                             |                |                          |            |             |
|                       |                                                                       |                                         |                    |             |                             |                |                          |            |             |
|                       |                                                                       |                                         |                    |             |                             |                |                          |            |             |
|                       |                                                                       |                                         |                    |             |                             |                |                          |            |             |
|                       |                                                                       |                                         |                    |             |                             |                |                          |            |             |
|                       |                                                                       |                                         |                    |             |                             |                |                          |            |             |
|                       |                                                                       |                                         |                    |             |                             |                |                          |            |             |
|                       | р                                                                     |                                         |                    |             |                             |                |                          |            |             |

La finestra che si apre attivando "Risposta" è composta da uno spazio in cui poter inserire il testo che si vuole inviare all'utente, con una modalità di formattazione "*WYSIWYG*" che rende possibile utilizzare alcune caratteristiche simili a quelle presenti in qualsiasi programma di videoscrittura: allineamenti, elenchi puntati, grassetto, corsivo, link esterni, ecc.

Inoltre è possibile:

- inserire nel testo alcuni testi pre-definiti ("Scripts") sia a livello di utente ("Scripts personali"), che di istituzione ("Scripts istituzione")<sup>4</sup>.
  - Un esempio di "Scripts personali" è la propria firma con nome e cognome e nome della propria biblioteca. Un esempio di "Scripts istituzione" è

<sup>&</sup>lt;sup>4</sup> Per il progetto "Chiediloanoi" non saranno utilizzati gli "Scripts BME"

invece il testo di una risposta standard rispetto ad uno specifico quesito, [es.: "Gli orari delle biblioteche della rete bergamasca sono disponibili al sito <u>http://biblioteche.provincia.bergamo.it</u>"];

- allegare alla risposta alcuni documenti a corredo; il numero massimo di documenti è 4 con una dimensione massima per ciascuno di 5mb e complessiva di 12MB;
- la risposta va sempre firmata

Il testo che viene inserito in questa finestra può essere:

- la risposta definitiva, da inviare tramite il pulsante "Invia risposta" attenzione non "Invia messaggio"!]
- una richiesta di chiarimento da inviare tramite il pulsante "Richiesta di chiarimento"
- un testo informativo all'utente. da inviare tramite il pulsante "Invia messaggio"

Nel nostro esempio (vedi sotto), visto l'errore nella domanda stessa posta dall'utente, ci preoccupiamo di chiedere conferma di aver interpretato bene il termine indicato [in questo caso:"diffiare" come "diffidare".]

| Ques | to: narco «mino.orezza@gmail.com»<br>stion: [9999485] Qual è il vero significato del verbo "diffiare"? [Full Question View] |                                                                                                    |  |  |  |
|------|----------------------------------------------------------------------------------------------------|----------------------------------------------------------------------------------------------------|--|--|--|
|      |                                                                                                    | Modifica • Formato • Visualiza • Inserisci •                                                                                                    |  |  |  |
|      |                                                                                                    |                                                                                                    |  |  |  |
| Answ | er:                                                                                                    | Buongiorno.<br>Nella sua richiesta è stato indicato il termine "diffiare": mi conferma che si tratta di un errore di battitura e che si tratta invece di "diffidare"?<br>Cordiali saluti<br>Il bibliotecario |  |  |  |
|      |                                                                                                    | p Parole: 31                                                                                                    |  |  |  |

All'utente arriva una mail con il testo della richiesta di chiarimento:

| Domanda biblioteca - Richiedi chiarimento [Domanda #9896485] Posta in arrivo                                                                                                    |
|----------------------------------------------------------------------------------------------------|
| in Info@chiedlioanol.it#info@chiedlioanol.it> Rispondi a: "Info@chiedlioanol.it" <ul> <li>Amino brezza@gmail.com</li> </ul>                                                                                  |
| Rissondi   Rissondi a tutti   Inoltra   Stampa   Elimina   Mostra originale                                                                                                    |
| ##- Se vuoi rispondere a questa mail, fallo al di sopra di queste righe (tutto quello che sarà inserito al di sotto, non sarà compreso nella risposta). Non si accettano allegati##                          |
| Buongiorno Marco                                                                                                    |
| Abbiamo bisogno di informazioni aggiuntive rispetto al suo quesito.                                                                                                    |
| Potrebbe per favore rispondere alla richiesta qui sotto:                                                                                                    |
| Buongiorno.<br>Nella sua richiesta è stato indicato il termine "diffiare": mi conferma che si tratta di un errore di battitura e che si tratta invece di "diffidare"?<br>Cordiali saluti<br>Il bibliotecario |
|                                                                                                    |
| Cronologia domanda:                                                                                                    |
| Utente: Qual è il vero significato del verbo "diffiare"?                                                                                                    |
| Bibliotecario 1: Buongiorno.                                                                                                    |
| Nella sua richiesta è stato indicato il termine "diffiare": mi conferma che si tratta di un errore di battitura e che si tratta invece di "diffidare"?                                                       |
| Cordiali saluti                                                                                                    |
| II bibliotecario                                                                                                    |
|                                                                                                    |

L'utente, facendo attenzione a scrivere al di sopra della riga indicata con ##, risponderà all'e-mail.

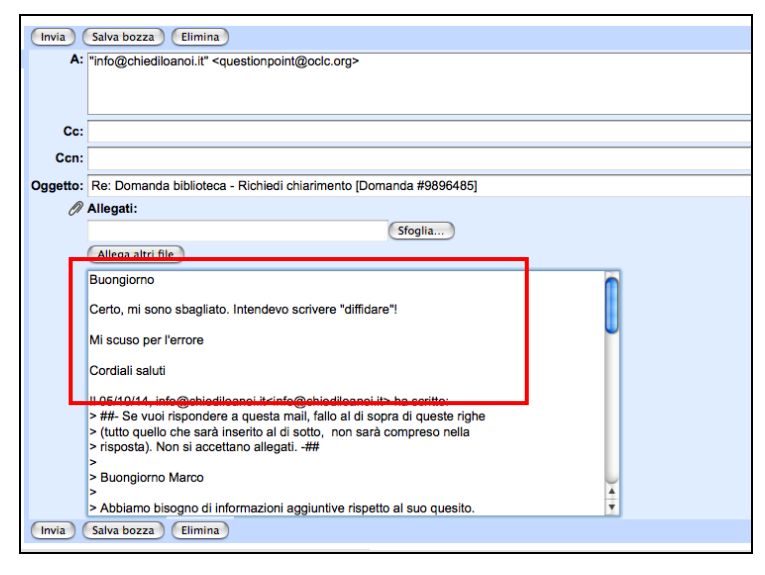

Quando l'utente risponde alla richiesta di chiarimento, il bibliotecario riceve una mail sulla propria casella di posta e, contestualmente, la pagina della "Cronologia servizio" viene aggiornata.

| Question History                           |                                                                                                |                                                                                                    |
|--------------------------------------------|------------------------------------------------------------------------------------------------|----------------------------------------------------------------------------------------------------|
| Patron:<br>13:08:46 2014/10/05 (GMT +0200) | Qual è il vero significato del verbo *diffiare*?                                               |                                                                                                    |
| Librarian 1:                               | Clarification:                                                                                 |                                                                                                    |
| 16:13:15 2014/10/05 (GMT +0200)            | Buongiorno.                                                                                    |                                                                                                    |
|                                            | Nella sua richlesta è stato indicato il termine "diffiare": mi conferma che si tratta di       | un errore di battitura e che si tratta invece di "diffidare"?                                                                                       |
|                                            | Cordiali saluti                                                                                |                                                                                                    |
|                                            | Il bibliotecario                                                                               |                                                                                                    |
| Patron:<br>16:18:00 2014/10/05 (GMT +0200) | This question contains an e-mail reply sent as follow-up by a patron, subject-matter           | er expert, or librarian. You must do one of the following to the reply below before you can process this question. Edit 🗹 or Save yest 🗙 or Dr te 🗙 |
|                                            |                                                                                                |                                                                                                    |
|                                            | Buongiorno                                                                                     |                                                                                                    |
|                                            | Certo, mi sono sbagliato. Intendevo scrivere "diffidare"!                                      |                                                                                                    |
|                                            | Mi scuso per l'errore                                                                          |                                                                                                    |
|                                            | Cordiali saluti                                                                                |                                                                                                    |
|                                            | II 05/10/14, info@chiediloanoi.it ha scritto:<br>> Trascrizione storico precedente cancellata, |                                                                                                    |
|                                            | 🗹 🗸 🗙                                                                                          |                                                                                                    |
|                                            |                                                                                                |                                                                                                    |
|                                            |                                                                                                |                                                                                                    |
|                                            |                                                                                                |                                                                                                    |
|                                            |                                                                                                |                                                                                                    |
|                                            |                                                                                                |                                                                                                    |
|                                            |                                                                                                |                                                                                                    |

Il testo del chiarimento può essere modificato, cancellato o salvato (opzione consigliata!). Per salvarlo è sufficiente cliccare sul segno

A questo punto, se per il bibliotecario è chiaro il quesito, si può impostare la risposta e inviarla tramite il pulsante "Risposta". L'utente riceverà una nuova mail che conterrà il testo completo della risposta. Si ricorda che le formule di apertura e di chiusura vengono inserite automaticamente dal programma, quindi nel campo "Risposta" andrà inserito unicamente il testo della risposta.

## Codici descrittivi

Il bibliotecario che prende in carico una richiesta, **dovrà**, in qualsiasi momento e comunque prima di chiudere l'iter della risposta, assegnare un codice descrittivo tra quelli disponibili. Questi codici sono essenziali per le elaborazioni statistiche del servizio.

| QuestionPoint"   Ask a Librarian |                                             |                      |              |                                                   |                           |                                         |  |  |
|----------------------------------|---------------------------------------------|----------------------|--------------|---------------------------------------------------|---------------------------|-----------------------------------------|--|--|
| Domande                          | Le mie domande                              | Nuova domanda        | Impostazion  | i Report                                          | Cronologia servizio       |                                         |  |  |
| Attive   Nu                      | ovo   In sospeso   F                        | Riorientate   Rispos | ste   Chiuse | Tutti                                             |                           |                                         |  |  |
| Codici d                         | Codici descrittivi domanda                  |                      |              |                                                   |                           |                                         |  |  |
| Aggiur                           | ngi codici descrittiv                       | i Annulla            |              |                                                   |                           |                                         |  |  |
|                                  |                                             | Codici               | descrittivi: | [Selezion                                         | a codici] 🔹 🔹             |                                         |  |  |
|                                  |                                             |                      |              | [Seleziona codici]                                |                           |                                         |  |  |
|                                  |                                             |                      |              | [Selezion                                         | a codici] 🔹 🔻             |                                         |  |  |
|                                  |                                             |                      |              | [Seleziona codici]                                |                           |                                         |  |  |
| Aggiur                           | ngi codici descrittiv                       | i Annulla            |              |                                                   |                           |                                         |  |  |
| ID do                            | manda: 10300661                             |                      |              |                                                   |                           |                                         |  |  |
|                                  |                                             |                      | Domanda:     | Buongiorno, d                                     | esidero sapere se sono di | sponibili testi sulla cucina futurista. |  |  |
|                                  |                                             | No                   | me utente:   | Marco E-mail: mino.brezza@gmail.com               |                           |                                         |  |  |
|                                  |                                             | Al momento as        | segnato a: / | ALBINO - Alessandra Mastrangelo A CHIEDILO A NOI! |                           |                                         |  |  |
|                                  |                                             |                      | Lingua:      | Italiano                                          |                           |                                         |  |  |
|                                  |                                             |                      | Status:      | ?                                                 |                           |                                         |  |  |
|                                  |                                             |                      | Scadenza:    | ìno a tre se                                      | ttimane                   |                                         |  |  |
|                                  |                                             | I                    | ndirizzo IP: | 93.150.4.106                                      |                           |                                         |  |  |
|                                  |                                             | In che Co            | Bergamo      |                                                   |                           |                                         |  |  |
|                                  | <b>Età:</b> 50                              |                      |              |                                                   |                           |                                         |  |  |
|                                  | Motivo della richiesta: interesse personale |                      |              |                                                   |                           |                                         |  |  |

Al momento sono previsti 9 codici corrispondenti alle diverse tipologie di domande:

- Bibliografie
- Fattuali
- Localizzazioni
- Servizi delle biblioteche
- Consigli di lettura
- Segnalazioni e proposte
- Reclami
- A soggetto
- Altro

Questo elenco potrà subire modifiche sulla base delle necessità e della tipologia dei quesiti raccolti.

Il bibliotecario potrà considerare chiusa la gestione di una richiesta se entro una settimana non avrà ricevuto comunicazioni dall'utente.

Trascorsa una settimana senza altre comunicazioni il bibliotecario <u>dovrà</u> chiudere la richiesta, nella pagina "Le mie domande  $\rightarrow$  Attiva", con l'"Azione" "Chiudi domanda".

# Script personali

Nella costruzione della risposta per gli utenti è possibile inserire alcuni testi predefiniti: questi sono chiamati "I miei script" e "Script istituzione".

Ogni bibliotecario può creare uno o più di questi "I miei script" accedendo al servizio "Chiedi" nell'area "Impostazione" e alla voce "I miei script"

|   | Domand          | e Le mie domande              | Nuova domanda     | Impostazioni     | Report Cr      | onologia servizio  |                 |                |        |
|---|-----------------|-------------------------------|-------------------|------------------|----------------|--------------------|-----------------|----------------|--------|
|   | I miei ind      | lirizzi   I miei script       | I miei script URL | Script istituzio | one   Script U | RL istituzione   S | cript condivisi | Script URL con | divisi |
|   | l miei s        | script                        |                   |                  |                |                    |                 |                |        |
|   |                 |                               |                   |                  |                |                    |                 |                |        |
| ( | Nome<br>script: | irma                          |                   |                  |                |                    |                 |                |        |
|   | Testo           |                               |                   |                  |                |                    |                 |                |        |
|   | scripti         |                               |                   |                  |                |                    |                 |                |        |
|   |                 |                               |                   |                  |                |                    |                 |                |        |
|   |                 | Modifica - Fo                 | ormato 👻 Vis      | sualiza 🔻 🛛 🖌    | nserisci 🔻     |                    |                 |                |        |
|   |                 | <ul><li>★</li><li>B</li></ul> | IU≣               | E = 3            |                |                    | A               | • A • @        |        |
|   |                 |                               |                   |                  |                |                    |                 |                |        |
|   |                 | Alessandra <u>Mastra</u> r    | ngelo             |                  |                |                    |                 |                |        |
|   |                 | Biblioteca di Albino          | (Bg)              |                  |                |                    |                 |                |        |

A questo punto è sufficiente compilare il campo "Nome script" a cui associare un "Testo Script": nella figura è riportato l'esempio di creazione della firma con cui il bibliotecario firmerà tutte le risposte che produrrà durante il servizio.

Il nome assegnato allo script sarà quello che comparirà quando, al momento della composizione della risposta si aprirà il menù a tendina "Seleziona lo script personale".

### Rispondi alla domanda

| Invia ris                                                                                                    | Invia risposta Richiedi chiarimento Invia messaggio Salva bozza Annulla |   |       |       |         |          |         |         |       |   |  |        |        |           |            |   |   |   |   |
|----------------------------------------------------------------------------------------------------|-------------------------------------------------------------------------|---|-------|-------|---------|----------|---------|---------|-------|---|--|--------|--------|-----------|------------|---|---|---|---|
| Domanda: [10300661] Buongiorno, desidero sapere se sono disponibili testi sulla cucina futurista. [Vista domanda completa] |                                                                         |   |       |       |         |          |         |         |       |   |  |        |        |           |            |   |   |   |   |
| Modifica <b>v</b> Formato <b>v</b> Visualiza <b>v</b> Inserisci <b>v</b>                                                   |                                                                         |   |       |       |         |          |         |         |       |   |  |        |        |           |            |   |   |   |   |
|                                                                                                    | 4                                                                       | • | B     | Ι     | Ū       | E        | Ξ       | ∃       |       | Ξ |  | ▣      | M      | <u>A</u>  | • <u>A</u> | • | ۲ | ٢ | P |
| Risposta:                                                                                                    |                                                                         |   |       |       |         |          |         |         |       |   |  |        |        |           |            |   |   |   |   |
|                                                                                                    | р                                                                       |   |       |       |         |          |         |         |       |   |  |        |        |           |            |   |   |   |   |
|                                                                                                    |                                                                         |   |       |       |         |          |         |         |       |   |  |        |        |           |            |   |   |   |   |
|                                                                                                    |                                                                         |   | Scrip | ot Se | elezior | na scrip | t perso | onale - | - • • | ) |  | Selezi | ona so | ript isti | tuzione    | e |   |   |   |
|                                                                                                    |                                                                         |   |       | 0     |         |          |         |         |       |   |  |        |        |           |            |   |   |   |   |

|    |                                                                                    | My Questions<br>New: 0<br>Active: 1 |
|----|------------------------------------------------------------------------------------|-------------------------------------|
| My | Active Questions                                                                   |                                     |
|    | [Refresh List]                                                                     |                                     |
|    | Sort by: ID   Received   Updated                                                   |                                     |
|    | Mrs 9896485: Qual è il vero significato del verbo "diffiare"?                      |                                     |
|    | Received: 13:08:46 2014/10/05 (GMT +0200) Updated: 16:36:11 2014/10/05 (GMT +0200) |                                     |
|    | Select Action 🛟 💭                                                                  |                                     |
|    | Submit to KB<br>Close Question                                                     |                                     |

E' utile sapere che qualsiasi comunicazione dell'utente successiva alla nostra chiusura (anche un semplice "Grazie"!), causerà la riapertura del quesito che tornerà quindi nello stato di "Attiva". Il bibliotecario dovrà quindi chiudere <u>di nuovo</u> il quesito.

Question Point chiude i quesiti automaticamente **dopo 90 giorni** dal loro primo invio, eliminando i dati personali dell'utente e inserendo i quesiti nella "Cronologia del servizio".

| update Question                                                                                                |                                                                     |  |  |  |  |
|----------------------------------------------------------------------------------------------------|---------------------------------------------------------------------|--|--|--|--|
| Reject Cancel                                                                                                  |                                                                     |  |  |  |  |
| Question: [9896733] Pensate di organizzare u                                                                   | n corso di giardinaggio per questo autunno? [Full Question View]    |  |  |  |  |
| Please enter reason for rejection of assignment<br>here(Optional):<br>posso seguire la richiesta               | vo seguire una questione molto urgente e quindi non                 |  |  |  |  |
| Mi spiace                                                                                                    |                                                                     |  |  |  |  |
| м.                                                                                                    |                                                                     |  |  |  |  |
|                                                                                                    |                                                                     |  |  |  |  |
|                                                                                                    |                                                                     |  |  |  |  |
|                                                                                                    |                                                                     |  |  |  |  |
|                                                                                                    |                                                                     |  |  |  |  |
|                                                                                                    |                                                                     |  |  |  |  |
|                                                                                                    |                                                                     |  |  |  |  |
|                                                                                                    |                                                                     |  |  |  |  |
| Reject Cancel                                                                                                  |                                                                     |  |  |  |  |
| Question ID: 9896733                                                                                           |                                                                     |  |  |  |  |
| Question:                                                                                                    | Pensate di organizzare un corso di giardinaggio per questo autunno? |  |  |  |  |
| Patron Name:                                                                                                   | Marco E-mail: mino.brezza@gmail.com                                 |  |  |  |  |
| Currently Assigned to:                                                                                         | SERIATE - Marco Azzerboni At CHIEDILO A NOI!                        |  |  |  |  |
| Language:                                                                                                    | Italian                                                             |  |  |  |  |
| Status:                                                                                                    | ?                                                                   |  |  |  |  |
| In che Comune abiti:                                                                                           | Bergamo                                                             |  |  |  |  |
| Età:                                                                                                    | 50                                                                  |  |  |  |  |
| Motivo della richiesta:                                                                                        | interesse personale                                                 |  |  |  |  |
| Dove hai già cercato:                                                                                          | nessuna ricerca specifica                                           |  |  |  |  |
| IP Address:                                                                                                    | 2.34.20.201                                                         |  |  |  |  |
| Patron: Pensate di organizzare un corso di giardinaggio per questo autunno?<br>16:45:07 2014/10/05 (GMT +0200) |                                                                     |  |  |  |  |
|                                                                                                    |                                                                     |  |  |  |  |

## Aggiunta di una nota

L'amministratore o un bibliotecario, assegnatario o meno di una specifica richiesta, possono associare alla stessa una nota che sarà visualizzata solo dal personale dello staff e quindi non inviata all'utente. Questa nota può contenere consigli su come rispondere o semplici osservazioni rispetto, per esempio, all'utente che ha posto la domanda.

Nell'esempio riportato qui sotto, è lo stesso Amministratore che aggiunge una nota a corredo della domanda, come suggerimento.

| Librarian Note                                                                                               |                                                                                             |  |  |  |  |  |  |
|----------------------------------------------------------------------------------------------------|---------------------------------------------------------------------------------------------|--|--|--|--|--|--|
| Add Note Cancel                                                                                              |                                                                                             |  |  |  |  |  |  |
| Question: [9896733] Pensale di organizzare un corso di giardinaggio per questo autunno? [Full Question View] |                                                                                             |  |  |  |  |  |  |
|                                                                                                    | Modifica - Formato - Visualiza - Inserisci -                                                |  |  |  |  |  |  |
|                                                                                                    | ♠ ◈ B I U E E E E E E E E E E C Ø                                                           |  |  |  |  |  |  |
|                                                                                                    | Credo sia opportuno verificare in che zona di Bergamo ha interesse a frequentare il corso!! |  |  |  |  |  |  |
|                                                                                                    | Ciao.                                                                                       |  |  |  |  |  |  |
|                                                                                                    | Amministatore                                                                               |  |  |  |  |  |  |
| Note:                                                                                                    |                                                                                             |  |  |  |  |  |  |
|                                                                                                    |                                                                                             |  |  |  |  |  |  |
|                                                                                                    |                                                                                             |  |  |  |  |  |  |
|                                                                                                    |                                                                                             |  |  |  |  |  |  |
|                                                                                                    |                                                                                             |  |  |  |  |  |  |
|                                                                                                    |                                                                                             |  |  |  |  |  |  |
|                                                                                                    | P Parole: 16                                                                                |  |  |  |  |  |  |
| Add Note Cancel                                                                                              |                                                                                             |  |  |  |  |  |  |

Il bibliotecario che prenderà in carico la richiesta, aprendo la pagina della "Domanda completa", potrà vedere nella "Cronologia del servizio" tutte le note o gli eventuali interventi relativi (nell'esempio è riportato anche il messaggio di "Assegnazione respinta" del bibliotecario a cui era stata assegnata la richiesta inizialmente).

| Full Question   Return to List                                |                                                                                                    |                                                                       |  |  |  |  |  |  |
|---------------------------------------------------------------|----------------------------------------------------------------------------------------------------|-----------------------------------------------------------------------|--|--|--|--|--|--|
| Answer Reject Assignment Add Note Add Descriptiv              | e Codes Change Patron E-mail Refer To 🛟 😜                                                             |                                                                       |  |  |  |  |  |  |
| Question Detail                                               |                                                                                                    |                                                                       |  |  |  |  |  |  |
| Patron: Marco <mino.brezza@gmail.com></mino.brezza@gmail.com> |                                                                                                    |                                                                       |  |  |  |  |  |  |
| Assigned: SERIATE - Ma                                        | arco Azzerboni (1) 🗧 🗘                                                                                | Status: 2                                                             |  |  |  |  |  |  |
| Language: Italian                                             |                                                                                                    | Received: 16.45.07 2014/10/05 (GM1                                    |  |  |  |  |  |  |
| Question:                                                     | [9896733] Pensate di organizzare un corso di giardinaggio per questo autunno?                         |                                                                       |  |  |  |  |  |  |
| Patron Institution:                                           | CHIEDILO A NOI!                                                                                       |                                                                       |  |  |  |  |  |  |
| In che Comune abiti:                                          | Bergamo                                                                                               |                                                                       |  |  |  |  |  |  |
| Età:                                                          | 50                                                                                                    |                                                                       |  |  |  |  |  |  |
| Motivo della richiesta:                                       | interesse personale                                                                                   |                                                                       |  |  |  |  |  |  |
| Dove hai già cercato:                                         | Dove hai già cercato: nessuna ricerca specifica                                                       |                                                                       |  |  |  |  |  |  |
| IP Address:                                                   | 2.34.20.201                                                                                           |                                                                       |  |  |  |  |  |  |
| Question History                                              |                                                                                                    |                                                                       |  |  |  |  |  |  |
| Patron:<br>16:45:07 2014/10/05 (GMT +0200)                    | Pensate di organizzare en graromaggio per questo autunno?                                             |                                                                       |  |  |  |  |  |  |
| Libraria                                                      | Assignment rejected by: 147307 At CHIEDILO A NOI!. Purtroppo in questi giorni devo seguire una questi | one molto urgente e quindi non pour seguire la richiesta Mi spiace M. |  |  |  |  |  |  |
| Librarian 2:                                                  | Note:                                                                                                 |                                                                       |  |  |  |  |  |  |
| 17:09:51 2014/10 05 (GMT +0200)                               | Credo sia opportuno verificare in che zona di Bergamo ha interesse a frequentare il corso!!           |                                                                       |  |  |  |  |  |  |
|                                                               | Ciao.                                                                                                 |                                                                       |  |  |  |  |  |  |
|                                                               | Aministatore                                                                                          |                                                                       |  |  |  |  |  |  |
| Answer Reject Assignment Add Note Add Descriptiv              | e Codes Change - E-mail                                                                               |                                                                       |  |  |  |  |  |  |
|                                                               |                                                                                                    |                                                                       |  |  |  |  |  |  |